## Career Portion of Senior Portfolio

## Career Cruising

Go to website www.careercruising.com. At the top, log in...

<u>Username</u>: huntingdon <u>Password</u>: bearcats

- Click on "Login" at the top and then click "Create My Plan"
- Complete the information on that page, creating your own username and password
- Click "Create My Plan."
- Accept the Terms and Conditions
- Click on "Assessments"
- Click on "Matchmaker & My Skills"
- Click on "Start New Matchmaker"
- Enter a Name for your Session and click "Start Now"
- Answer the questions
- Your results will appear
- Under "Level of Education," choose one or more and click "Update My Results"

Choose FOUR jobs to explore by clicking various icons on the left-hand side of the screen

Choose <u>one career of the four that you searched</u>. Choose the one that you find most interesting.

Print the "Job Description" for the one job you chose.

Keep the job description for your senior portfolio. You must include at least one job description in your portfolio.

*Meet with your school counselor to explore more ways that Career Cruising can help you.*